# CQG Traderインストレーション ガイド

(注意) Microsoft's 3.5 .NET Framework SP1 が必須となります。その他ハードウェア・ネットワーク仕様につきましては、<u>こちら</u>よりご確認ください。

- 1. CQGWebサイトのダウンロードページにいきます。 (<u>http://www.cqg-jp.com/trading/cqg-trader</u>)
- 2. Download のリンクをクリックし、ダウンロードをします。

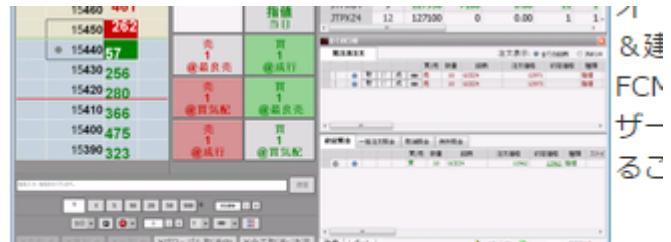

**さあ、はじめてみよう!**₪ フリートライアルのリクエスト₪ ダウンロード₪

• オーダーチケットは板+注文管理が一体化した

また<u>ftp://ftp.cqg.com/CQG%20Trader/Japanese/</u>よりも直接ダウンロードする ことができます。 英語版はこちら。<u>ftp://ftp.cqg.com/CQG%20Trader/English/</u>

3. ダウンロードしたファイルをダブルクリックします。

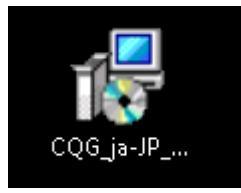

4. 実行ボタンをクリックします。

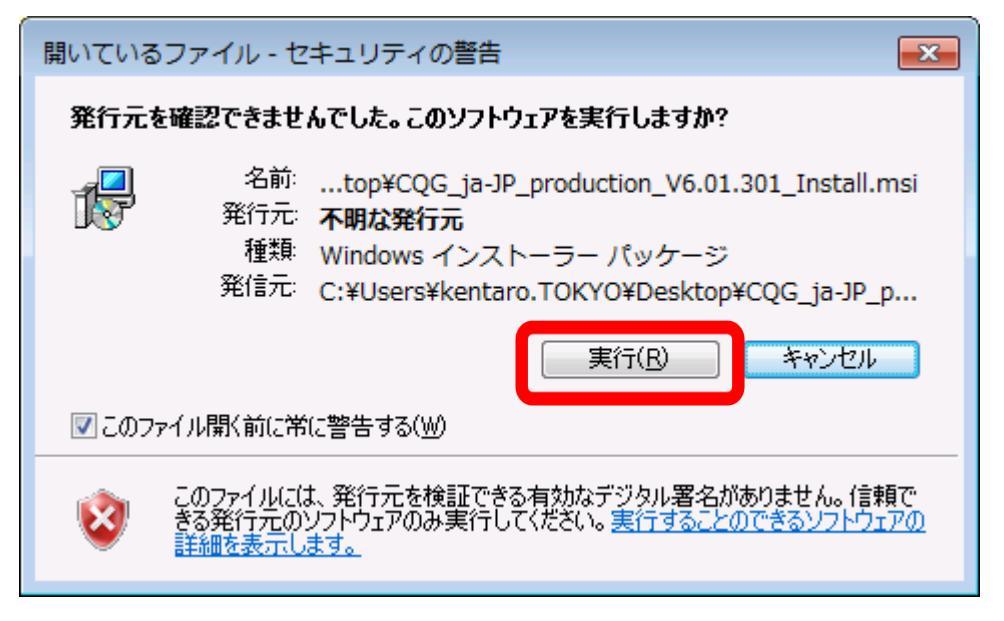

5. 「次へ>」ボタンをクリックします。

| ight CQG Trader セットアップ                                                                             |                      |
|----------------------------------------------------------------------------------------------------|----------------------|
| ようこそCQG Traderセットアップ画面へ                                                                            |                      |
| セットアップ・ウィザードはご使用のコンピューターへCQG Traderをインストー<br>をクリックして、続行してください。                                     | -ルします。「次へ」           |
| 警告: このプログラムは版権法と国際条約によって保護されています。この:<br>可で複製や配布、またはそれに順ずる行為を行った場合は法的な措置を執<br>によって厳しく罰せられる可能性があります。 | プログラムを無許<br>り、民事、刑事罰 |
| キャンセル く戻る                                                                                          | 法へと                  |

インストール先の選択をします。変更する場合には、「変更」のボタンをクリックしてインストール先を選択します。インストールフォルダーの選択後、「次へ>」ボタンをクリックします。

| 岗 CQG Trader セットアップ                                                    | - • •                 |
|------------------------------------------------------------------------|-----------------------|
| インストール先の選択                                                             |                       |
| このフォルダーにインストールするには「次へ」をクリックします。別のフ<br>ルするには、「変更」をクリックしてフォルダーを選択してください。 | ォルダーヘインストー            |
| インストールフォルダー<br>C:¥Program Files (x86)¥CQG¥CQG Trader¥                  | 変更<br>ディスク <u>使</u> 用 |
| キャンセル く戻る                                                              | (法へ)                  |

7. 「インストール」ボタンをクリックします。

| 闄 CQG Trader セットアップ                                            | - • •            |
|----------------------------------------------------------------|------------------|
| CQG Traderのインストール準備                                            |                  |
| インストールを始める!コま「インストール」をクリックしてください。インストール<br> コま「戻る」をクリックしてください。 | レ内容を変更する         |
| (キャンセル) 〈戻る                                                    | ) <u>1)71-11</u> |

(注意)上記フォルダに書き込みの権限がない場合にはCQGTraderの起動に失敗をします。「<戻る」ボタンをクリックしフォルフォルダを変更するか、管理者にてインストレーション完了後にフォルダの権限を変更してください。

8. 「完了」ボタンをクリックします。

| 😸 CQG Trader セットアップ                       | - • -       |
|-------------------------------------------|-------------|
| CQG Traderセットアップウィザートを完了                  |             |
| セットアップウィザードを終了するには「完了」をクリックしてください。        |             |
| .NET Frameworkの重要なアップデートがあるかウインドウズ・アップデート | で確認してください。  |
| キャンセル 〈戻る                                 | <u> </u> 完7 |

9. CQGNetをダブルクリックします。

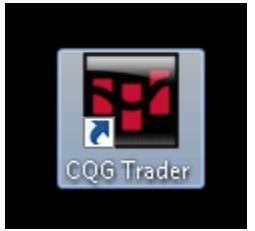

10. ユーザー名・パスワードを入力し、「ログオン」のボタンをクリックします。

| 🚾 CQG Trader - 6.1.302                            |                                                          |
|---------------------------------------------------|----------------------------------------------------------|
| ユーザー名                                             |                                                          |
| パスワード                                             |                                                          |
| □ :<br>認証状況 □                                     | ftDæ                                                     |
| ログオン(L)                                           | キャンセル( <u>c</u> ) デモロ座申込( <u>R</u> )                     |
| エンドユーザーアゲリメントに)<br>されていないアクセスは禁止<br>画面を即刻開じてください。 | める条項に従っているプライベートシステムです。許可の<br>対ています。このログインIDを持ち主でない場合、この |
| 通切なプローカーもしくは構<br>後、ログインボタンをグルウレ                   | 算会員より対与されたユーザー名とパスワードを入力<br>てください。                       |
|                                                   |                                                          |
|                                                   |                                                          |

11. 初回ログインの際には、エンドユーザー用の使用許諾契約が表示されます。同

意できれば、再度パスワードを入力し、「同意する」をクリックします。

#### 使用承諾書

使用承諾書には同意する必要があります。もし、使用承諾書に同意しない場合は、CQG Traderを 使用することはできません。

| ORDER ROUTING SERVICE AGREEMENT                                                                                                    |   |
|----------------------------------------------------------------------------------------------------|---|
| This is an agreement between CQG, Inc. and its affiliates ("CQG") and the customer<br>("Customer") who completes the registration process to use CQG's electronic order routing<br>service and related software (collectively, "Services") which are made available to Customer by<br>or through Customer's broker(s) ("Broker"). Services may include market data from financial<br>markets, exchanges and other data providers (collectively, "Exchanges"). Exchanges, Brokers<br>and Service Providers are beneficiaries of this Agreement. |   |
| BY CLICKING THE ACCEPTANCE BUTTON OR ACCESSING OR USING ANY<br>OF THE SERVICES, CUSTOMER REPRESENTS IT UNDERSTANDS THIS AGREEMENT<br>AND AGREES TO AND CONSENTS TO BE BOUND BY ALL TERMS OF THIS<br>AGREEMENT AND TO THIS TRANSACTION BEING CONDUCTED BY ELECTRONIC<br>MEANS. CQG IS ALLOWING USE OF THE SERVICES IN CONSIDERATION OF<br>CUSTOMER'S AGREEMENT TO THESE TERMS. IF CUSTOMER DOES NOT AGREE TO<br>ALL TERMS OF THIS AGREEMENT, CUSTOMER MAY NOT ACCESS, USE OR INSTALL<br>ANY OF THE SERVICES.                                    |   |
| 1. <u>Order Acceptance: No Advice</u> . Customer agrees that all orders are subject to acceptance by Broker and the limitations and parameters established by Broker and the                                                                                                    | • |
| あなたが読んだ使用承諾書を今一度ご確認ください。使用承諾書を理解し同意する場<br>はあなたのパスワードを入力し、同意ボタンをクリックしてください。                                                                                                    | 合 |
| 1次用準結番を印刷 同意する 同意しない                                                                                                    |   |